# **SPEEDY PASS** EVENTOS | GRUPOS

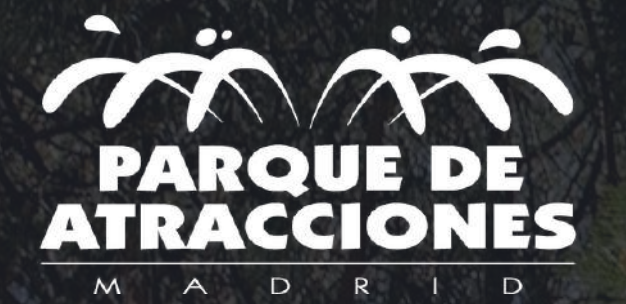

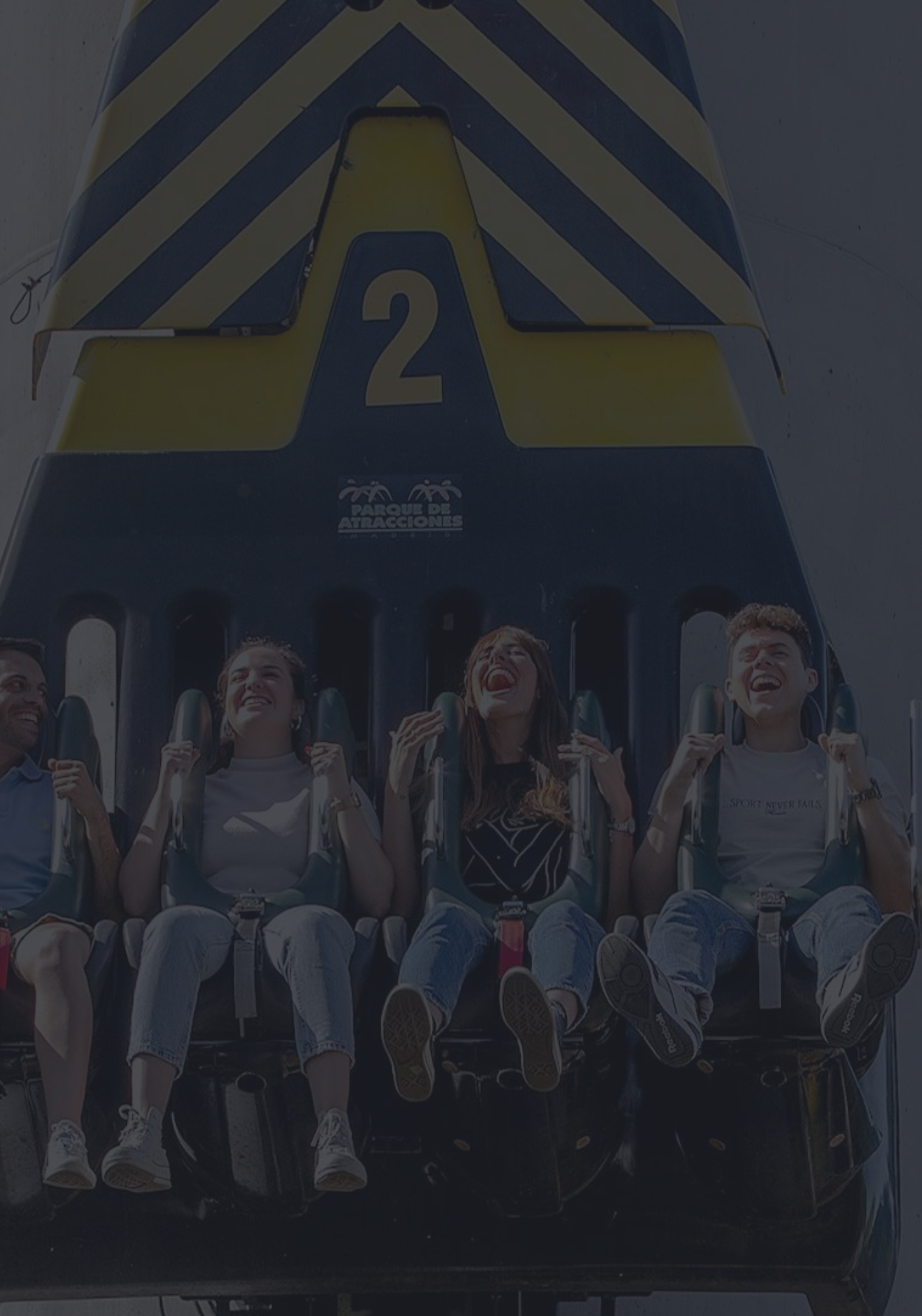

### PRODUCTOS A OFRECER

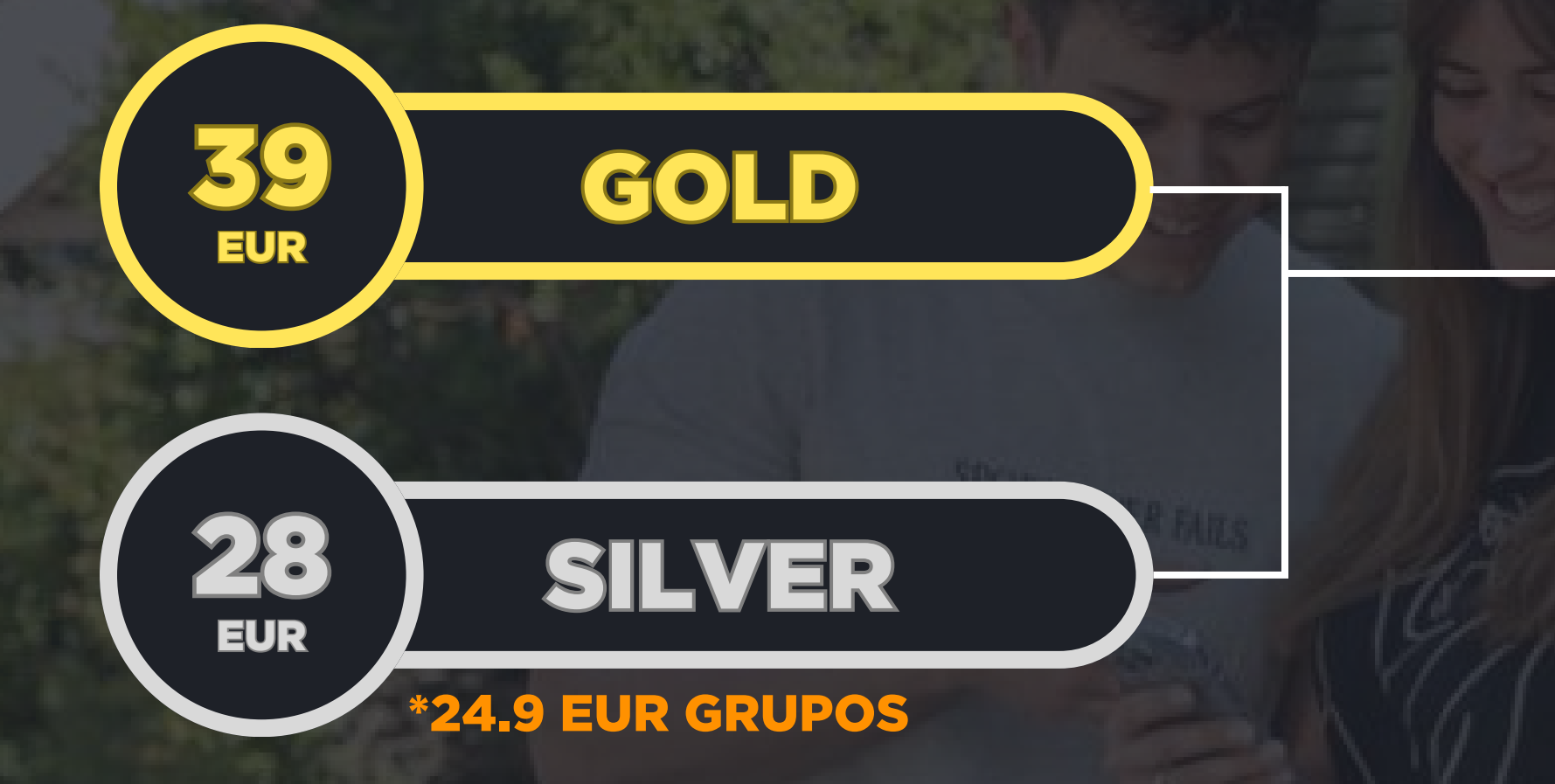

**Eventos y cumpleaños** 

### **General y Grupos**

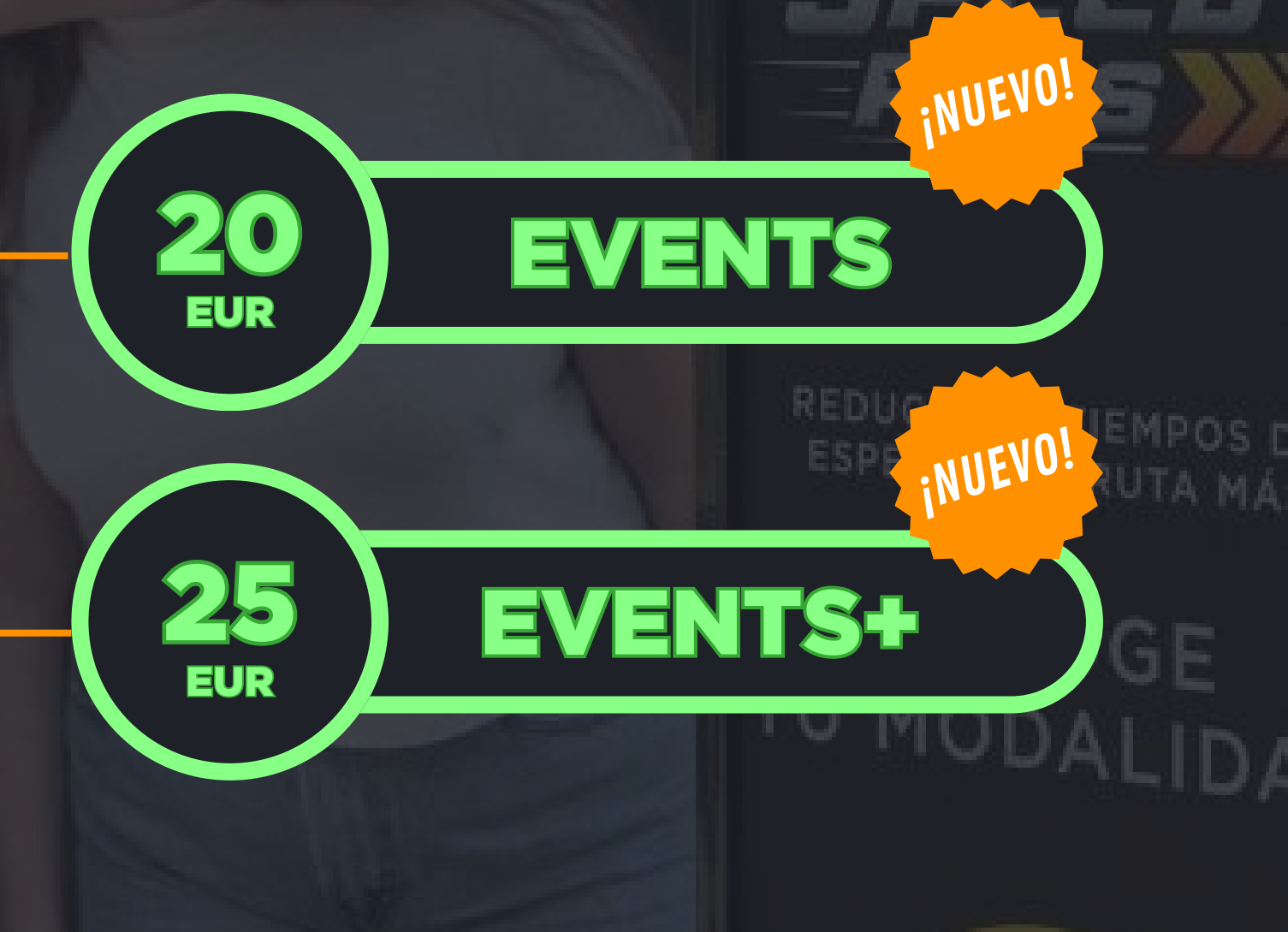

### DIFERENCIA ENTRE PRODUCTOS

REDUCCIÓN

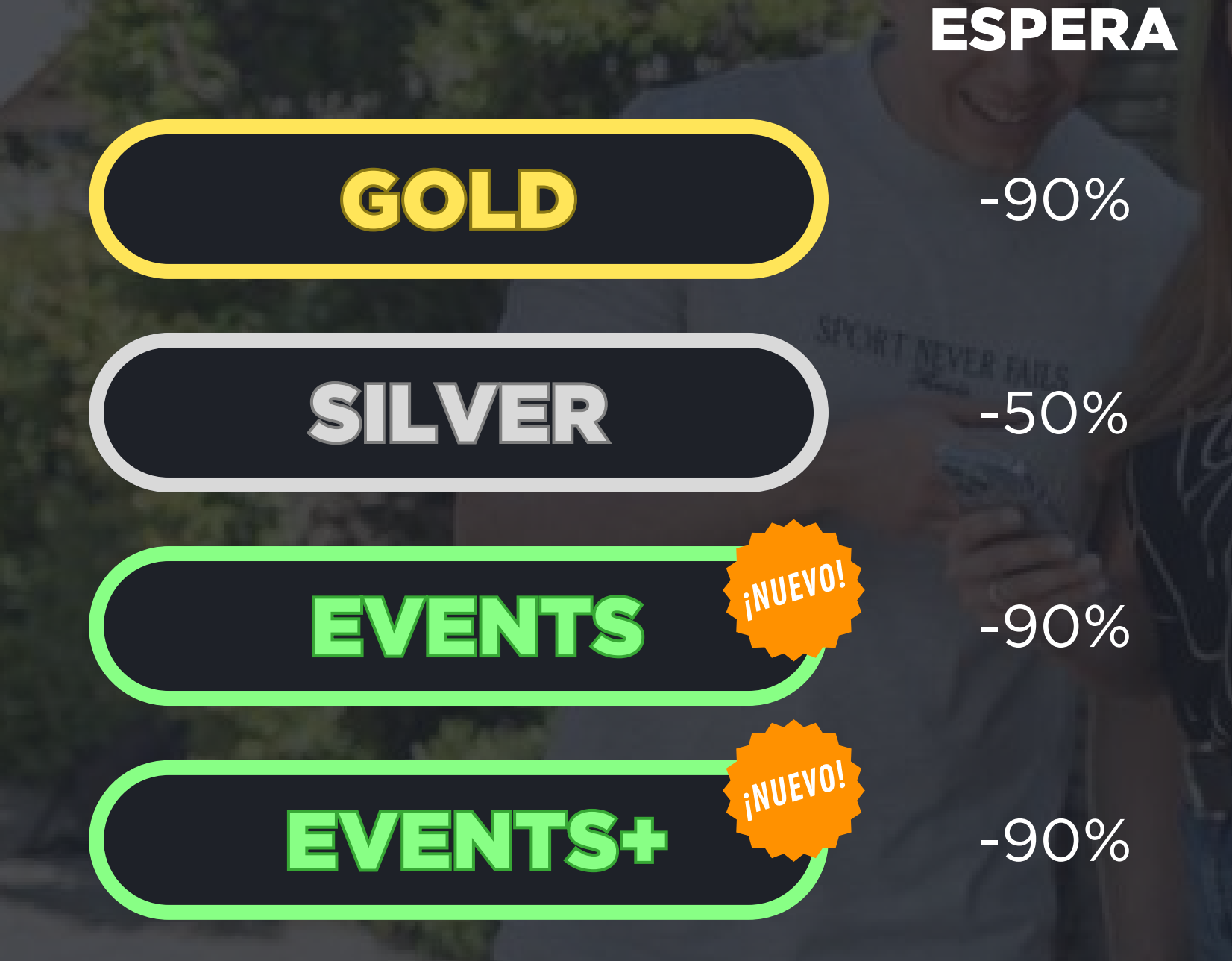

OTRAS **ATRACCIONES** 

llimitado

llimitado \* No incluye Tiovivo.

5 usos válidos para cualquier atracción

7 usos válidos para cualquier atracción

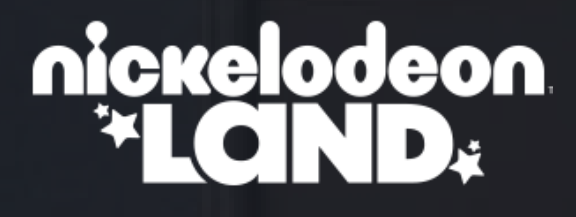

### 1 vez por atracción

teril mini ten ter titen

# EN QUÉ CONSISTEN LOS NUEVOS PASES

<section-header>

Los nuevos pases Events o Events+ son un **producto exclusivo para el Dpto. de Eventos**, no disponible para su compra o uso por el público general.

Con ellos, el Cliente dispone de 2 opciones adicionales que se adecúan más a cortos espacios de tiempo en el Parque, además de un precio más asequible y un menor impacto en la operativa.

Pueden ser más atractivos no sólo como complemento a su día en el Parque, sino como recurso para actividades durante la jornada, como gymkhanas.

# EN QUÉ CONSISTEN LOS NUEVOS PASES

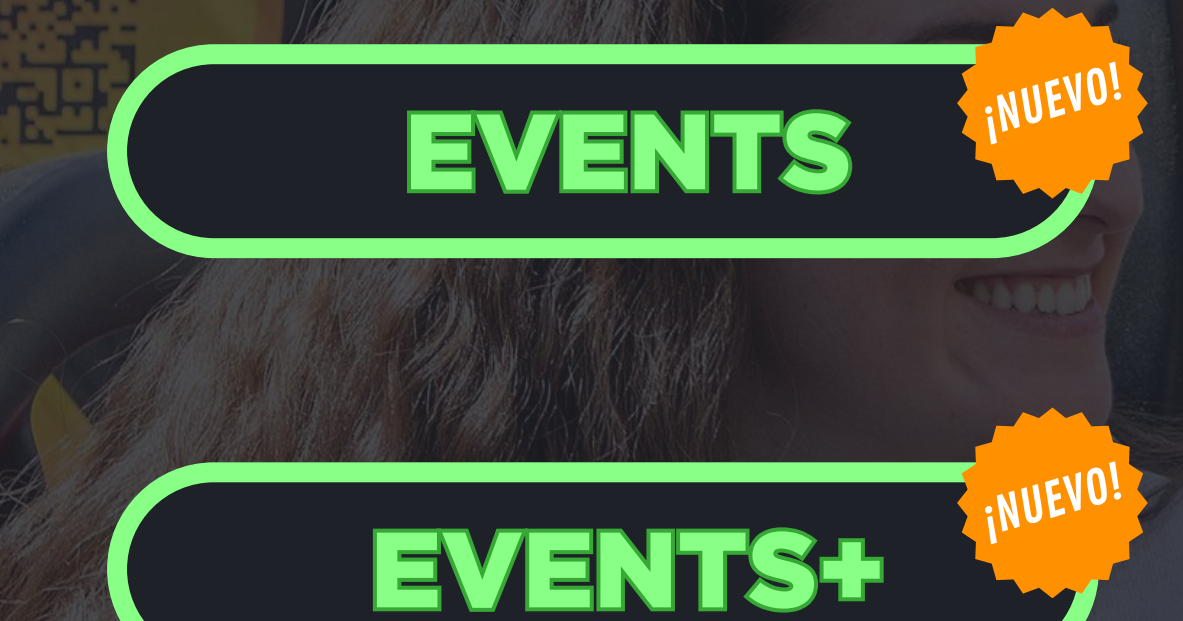

- Pueden elegir la opción que más les convenga: 5 o 7 atracciones.
- Les permite generar múltiples reservas al mismo tiempo.
- inmediata.
- Pueden usarlo en distintas atracciones o repetir en la que más les guste.

Es un producto que funciona bajo el nivel de One Shots. Es decir, lo que generamos es un conjunto de 5 o 7 One Shots.

• Les genera el QR de acceso de manera casi

### CÓMO SE ACTIVA EL DÍA DE VISITA

El día de la visita, debe entrar en pam.speedy-pass.com o escanear los códigos QR que encontrarán por el Parque.

Les llevará directo al sitio web que usarán durante el día para disfrutar de tu Speedy Pass itotalmente digital!

Una vez dentro, harán click en **Iniciar sesión** para activar su cuenta con el email y la contraseña que elijan.

#### INICIAR SESIÓN

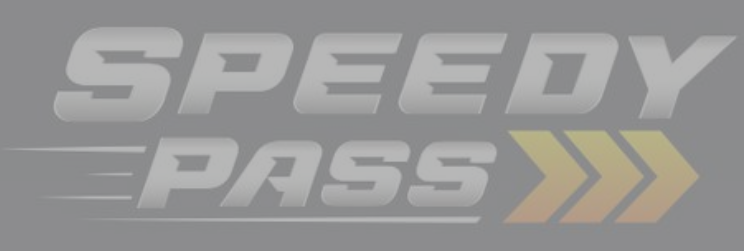

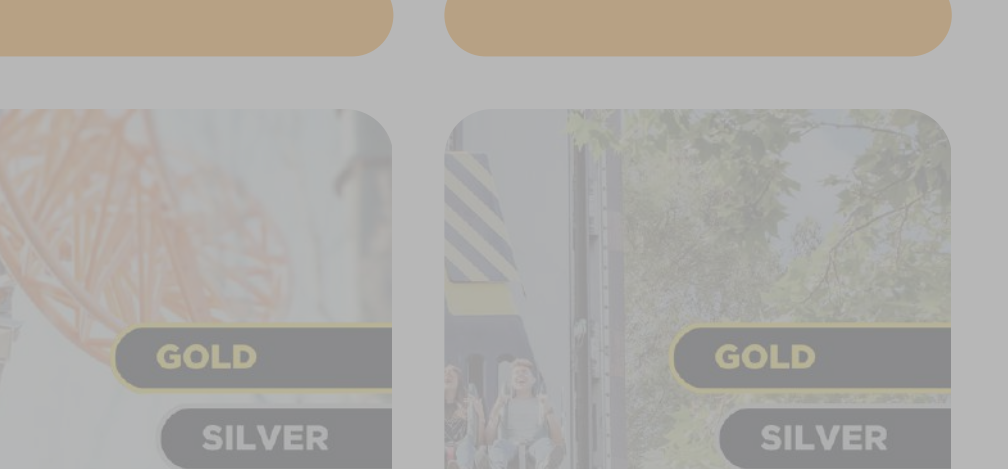

## CÓMO SE ACTIVA EL DÍA DE VISITA

Una vez dentro, deberán abrir el menú lateral haciendo click enel menú lateral haciendo click en  $\equiv$  **Speedy Pass**.

Después, seleccionar la opción **Canjear** código e introducir el código numérico que le hemos facilitado.

SOLICITAR

iY listo!

Podrán introducir y solicitar tantos códigos como pases quieran usar en una misma cuenta, hasta un máximo de 10.

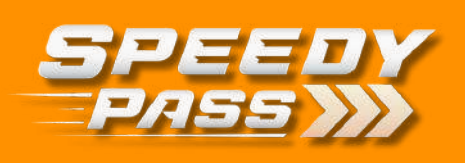

#### napi@pam.com

Atracciones

#### **Canjear código**

Cuenta

Cerrar sesión

Español

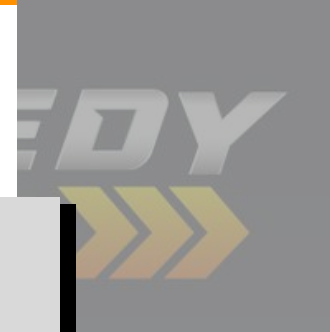

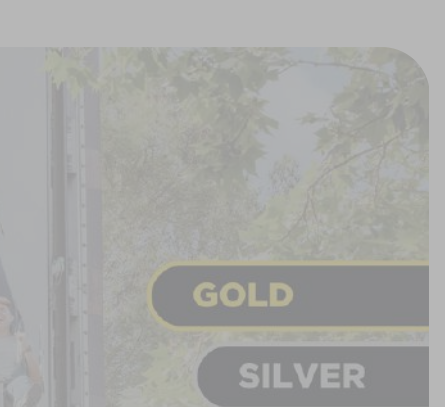

## CÓMO SE ACTIVA EL DÍA DE VISITA

De vuelta en la página principal, el producto contratado aparecerá en la parte superior derecha de la pantalla.

Sólo deberán hacer click en él y después en

CANJEAR

#### IMPORTANTE

Los productos Events / Events+ se activan solos. No necesitan este paso, y pueden ser usados nada más introducir el código.

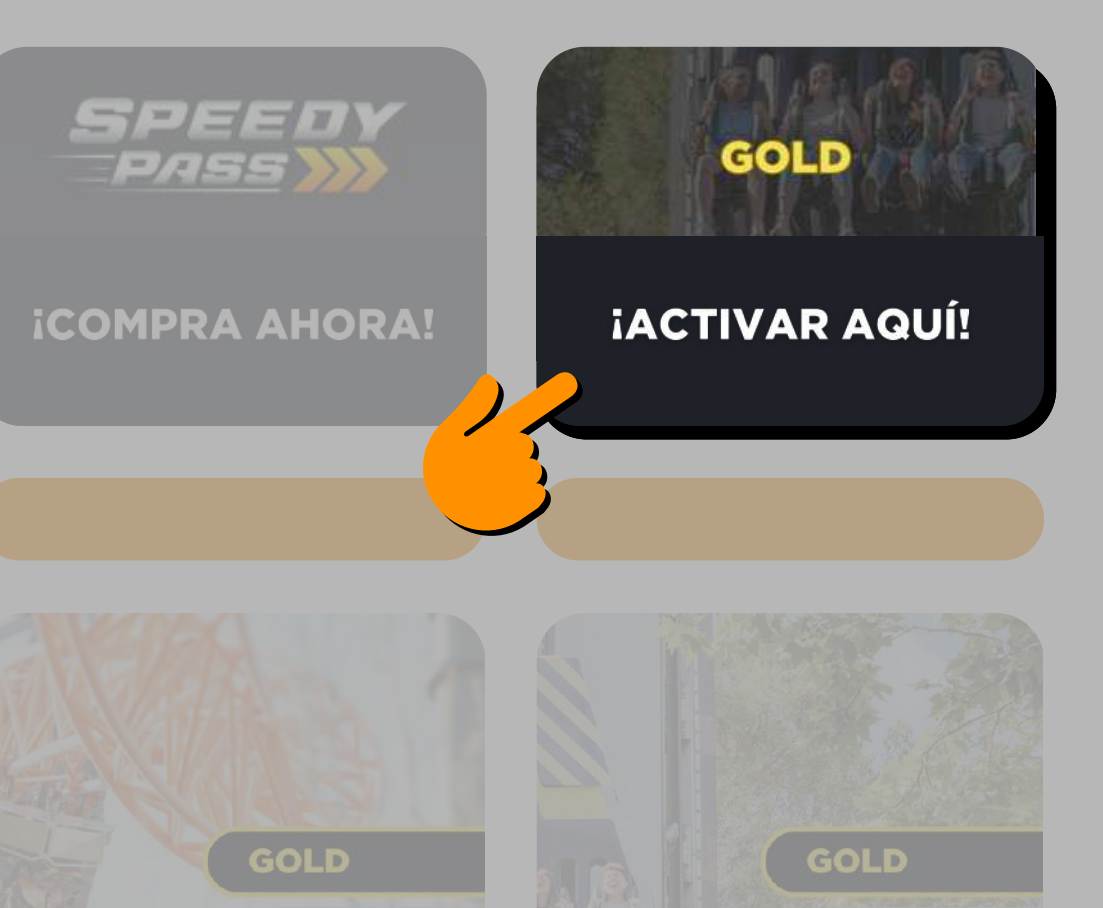

SILVER

SILVER

# CÓMO SE USA

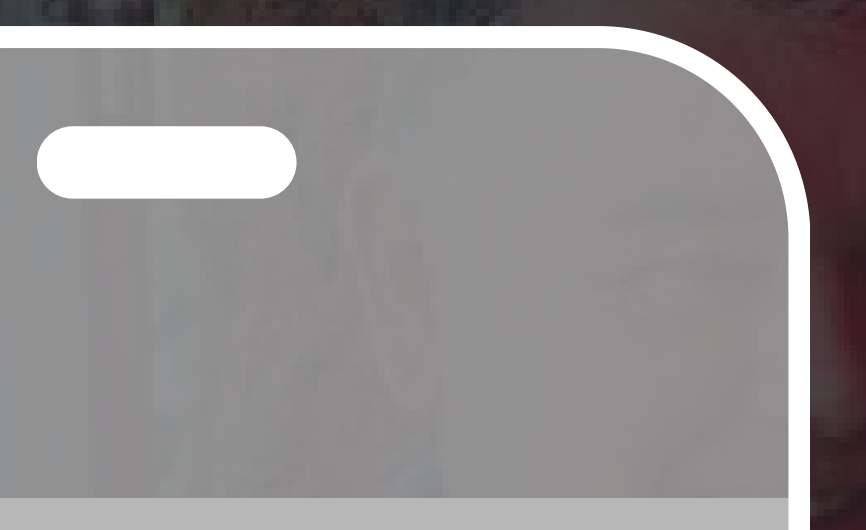

GOLD SILVER ONE

> La Lanzadera Abierto

Seleccionan la atracción a la que deseen ir.

SPEED

Verán los segundos que su teléfono esperará, e ir a la atracción cuando se active el QR.

Harán click en Accede ya o Accede en X min

#### **ACCEDE EN 1 MIN**

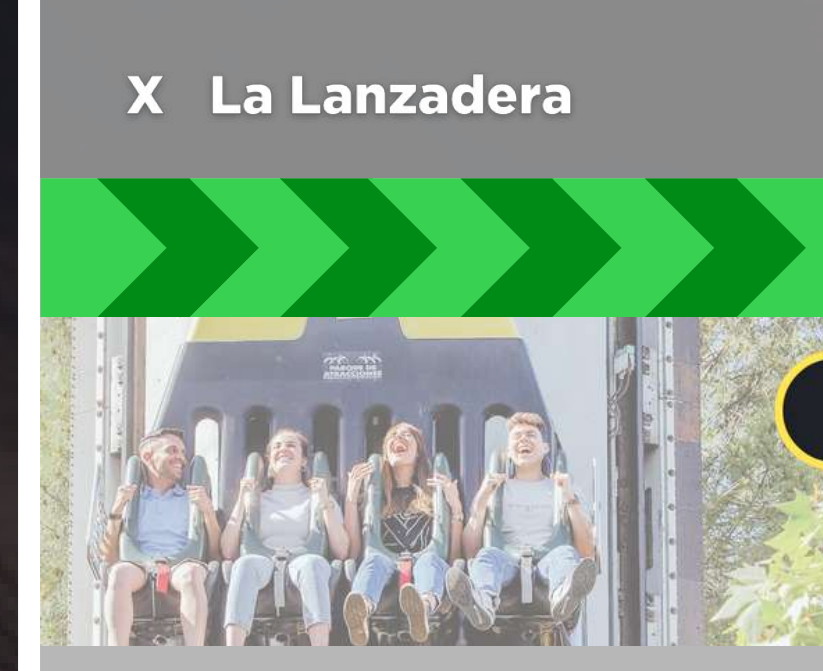

La Lanzadera

iEs tu turno!

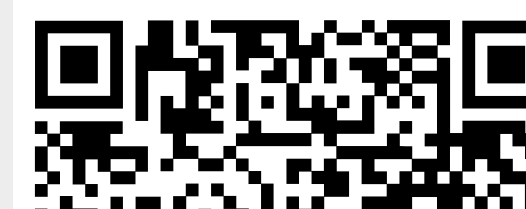

### **DEBES SABER**

- Pueden abrir su cuenta en tantos dispositivos como deseen, incluso de manera simultánea.
- Si se quedan sin batería, el Parque dispone de un servicio de alquiler de baterías portátiles.
- Pueden activar hasta un total de 10 pases en una misma cuenta, siempre que todos sean de la misma modalidad.
- No deben ir a la atracción hasta que se haya generado el QR y aparezca en la pantalla de su dispositivo.

Para cualquier duda adicional, pueden dirigirse a las oficinas de Información situadas en ambas entradas del Parque.